# Accel-ppp Support in RADIUSdesk

## Introduction

- As of November 2023, RADIUSdesk can centrally manage Accel-ppp on Ubuntu and Raspberry Pi based devices.
- This is done by a lightweight agent that interacts with RADIUSdesk.
- Each device now has the ability to be configured though a web applet on RADIUSdesk.
- The agent also reports back to RADIUSdesk on the status of the service and any active sessions.
- The following graphic shows how everything fits together.

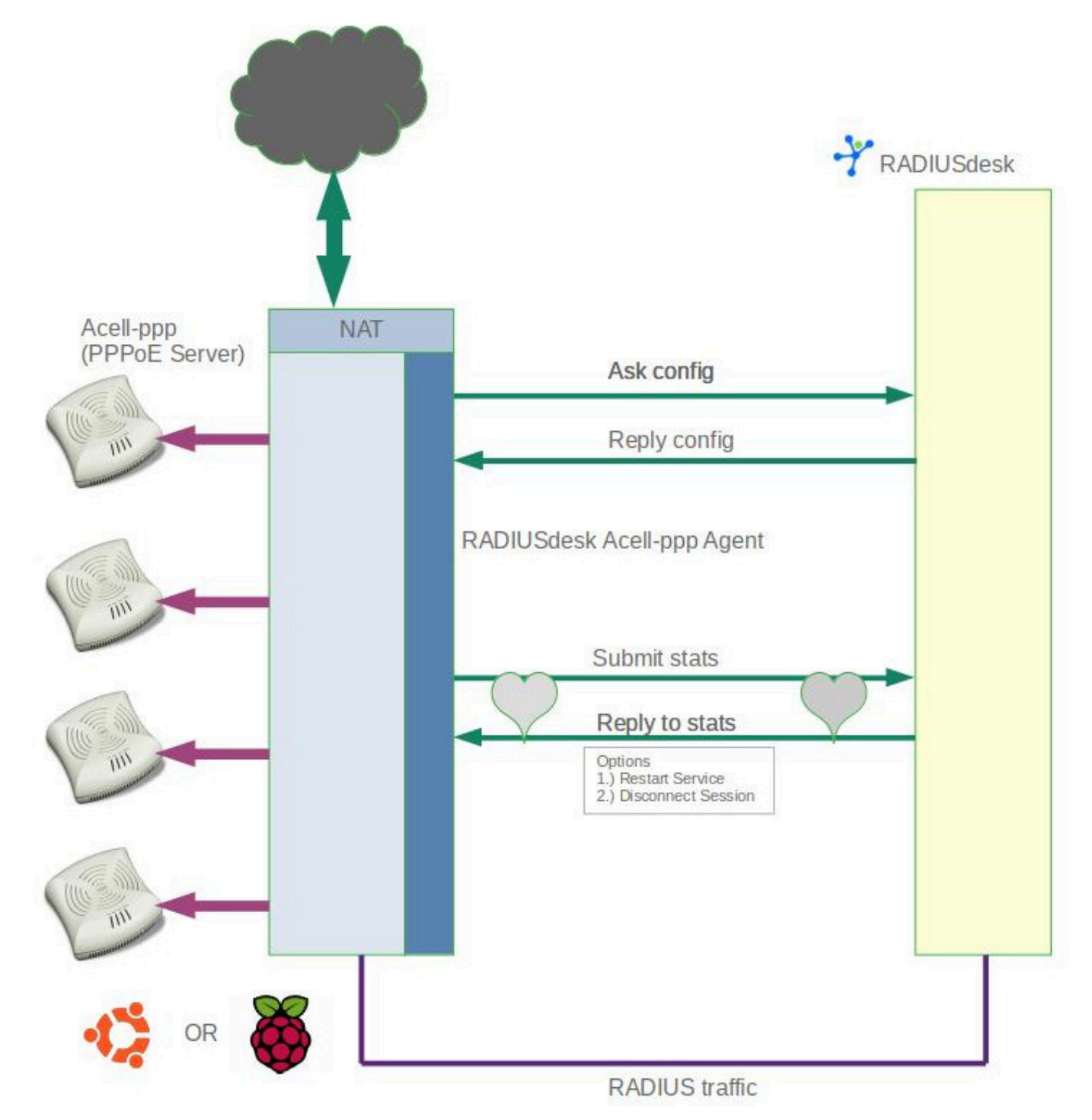

### **Accel-ppp Servers Applet**

- The Accel-ppp Server applet can be found under the **Other** grouping.
- It has three sub tabs
  - The **Servers** tab displays all of the Accel-ppp servers which are managed centrally.
  - The **Profiles** tab is used to define various profiles which are associated with one of more servers.
  - The **New Arrivals** lists Accel-ppp servers which reported to RADIUSdesk but which require on-boarding.

#### **Profiles**

- We will cover Profiles first although it is the second sub-tab since it is required to have a profile ready in order to define a server.
- Profiles are used to manage the major part of the settings which will be applied to a server.
- Settings are dynamically formulated in the reply when the RADISUdesk Accel-ppp agent contacts RADIUSdesk.
- The settings for each Accel-ppp server can be divided into three categories.
  - Common settings which hardly differ between servers. (This is the bulk of them)
  - **Unique** settings which you might want to tweak should the need arise.
  - **Specific** settings which are required to differentiate one Accel-ppp server from another.

#### Common Settings (Base Configs)

- Common settings are stored inside a CakePHP config file. (/var/www/rdcore/cake4/rd\_cake/config/AccelPresets.php)
- One can define various sets of these common settings, giving each a **unique name**.

#### <?php //Default settings for accel-ppp \$config['AccelPresets']['Default'] = [ 'modules' => [ 'log file', 'pppoe', 'auth pap', 'radius', 'ippool', 'shaper', ], 'core' => [ 'log-error' => '/var/log/accel-ppp/core.log', 'thread-count' => 4, ],

- We refer to them as **Base Configs**.
- There is one already called **Default**.
- The keys of these configs maps to sections of the /etc/accel-ppp.conf file.
- Should you wish to add or modify these configs; it can be done by editing /var/www/rdcore/cake4/rd cake/config/AccelPresets.php.

- The various configs will then appear as a select-able Base Config list when managing profiles.
- When one select a Base Config from the list; the values in the GUI are populated from the selected Base Config.
- You can then edit those populated values so they are **unique** to the profile you are managing.
- See screenshot below.

| ≡        | RADIUSdesk   🗱 OTHER       |                                     |         |  |  |  |  |  |  |
|----------|----------------------------|-------------------------------------|---------|--|--|--|--|--|--|
|          | Clouds 6                   | 🕻 Admins 📄 Hardware 🎽 Schedules 👔 F | irewall |  |  |  |  |  |  |
|          | Servers Profiles New Arriv | als 🕂 Add Profile ×                 |         |  |  |  |  |  |  |
|          | General Settings           |                                     |         |  |  |  |  |  |  |
|          | Name                       | ZA-5                                |         |  |  |  |  |  |  |
|          | Base Config                | Default                             |         |  |  |  |  |  |  |
|          | PPPoE                      |                                     |         |  |  |  |  |  |  |
| •••<br>• | Called SID                 | mac                                 |         |  |  |  |  |  |  |
| 0        | 🗹 Verbose                  |                                     |         |  |  |  |  |  |  |
| <b></b>  | PPP                        |                                     |         |  |  |  |  |  |  |
|          | LCP Echo Interval          | 20                                  |         |  |  |  |  |  |  |
|          | LCP Echo Timeout           | 120                                 |         |  |  |  |  |  |  |
|          | MRU                        | 1400                                |         |  |  |  |  |  |  |
|          | МТО                        | 1400                                |         |  |  |  |  |  |  |
|          | Min MTU                    | 1280                                |         |  |  |  |  |  |  |
|          | 🕑 Verbose                  |                                     |         |  |  |  |  |  |  |
|          |                            |                                     |         |  |  |  |  |  |  |

#### Unique Settings (Profiles)

- Profiles allow you to override certain values which were specified in the Base Config so that they become unique to that profile.
- These include items which might need tweaking for certain environments.
- Each of the sections inside the GUI maps to a section in the /etc/accel-ppp.conf file.

#### **Specific Settings (Server)**

- This is the final category and one that is specific to an Accel-ppp server in the applet.
- An Accel-ppp server needs a mandatory Profile (Unique settings) and then two items which are specific.
  - **Interface** This is the interface name on the server where we want to run the PPPoE servie on.
  - **NAS Identifier** This is the specific identifier used to identify the Accel-ppp server on RADIUS.

| Edit Accel-ppp Server |                   |      |  |  |
|-----------------------|-------------------|------|--|--|
| Name                  | VM-1              |      |  |  |
| MAC Address           | 64-64-4A-D1-2D-67 |      |  |  |
| Server Profile        | ZA-1              | -    |  |  |
| Interface             | enp0s8            |      |  |  |
| NAS Identifier        | accel-ppp         |      |  |  |
|                       |                   |      |  |  |
|                       |                   | SAVE |  |  |

#### Servers

- Although the Servers tab is first we started with the Profiles tab since we need to have a Profile available which we can associate with a server.
- Each server has the following mandatory fields.
  - **Name** A unique name to identify the server with.
  - **MAC Address** This has to match the MAC Address of the interface on the device running Accel-ppp and is used as a identity field.

- Server Profile This was covered earlier in this document.
- **Interface** The name of the interface on which you plan to run the PPPoE service on (using Accel-ppp)
- **NAS Identifier** Used to identify the server when interacting with the RADIUS server.

#### Servers GUI

| ≡ | RADIUSdesk   🗱 OTHER                   |                                      |                                        |                          |   |        | South Africa 👻 |
|---|----------------------------------------|--------------------------------------|----------------------------------------|--------------------------|---|--------|----------------|
|   | ¢₀ Se                                  | attings 🔊 Clouds 🔍 Admins 📄 Hardware | 👚 Schedules 🔌 Firewall 📑 OpenVPN Serve | ars 33 Accel-ppp Servers |   |        |                |
|   | Servers Profiles New Arrivals % ZA-2 × |                                      |                                        |                          |   |        |                |
|   | COUNT 1<br>SESSIONS 1                  |                                      |                                        |                          |   |        |                |
|   | 1                                      | Name                                 | ✿ Config Fetched                       | 🏶 Heartbeat Received     |   | Uptime |                |
|   |                                        | ZA-2                                 | 17 hours ago                           | 34 seconds ago           | 1 |        | 0.17:44:10     |
|   |                                        |                                      |                                        |                          |   |        |                |

- The screenshot above is from the Accel-ppp server applet.
- Let's look at some key points
  - The Refresh button has an option to automatically refresh at fixed intervals. This is handy if you want to see when an Accel-ppp server comes online without having to hit the refresh button the whole time.
  - $\,\circ\,$  Next to it is a toggle button which allows you to see either all defined server or only those servers which are currently online.
  - $\circ\,$  The Add, Delete and Edit buttons should be self explanatory.
  - The **Restart Service** button is used to set the restart service flag on a selected server.
  - If it is set (indicated visually with a gears icon prepended to the name) and the next heartbeat arrives from the RADIUSdesk Accel-ppp agent. the agent will detect the flag and restart the Accel-ppp service.
  - $\circ\,$  The visual indication will also be cleared.
  - $\circ$  The final button is used to launch a new tab which will list all the active sessions.

| ≡       | RADIUSdesk   🗱 OTHER |                     |                                    |                     |                              | Cloud South Africa 👻   🎽 root 🗸 |          |              |  |
|---------|----------------------|---------------------|------------------------------------|---------------------|------------------------------|---------------------------------|----------|--------------|--|
|         | Cloud 🏠              | s 🔍 Admins 🖂 Har    | dware 🦰 Schedules                  | 👌 Firewall 99 OpenV | PN Servers <b>99</b> Accel-p | pp Servers                      |          |              |  |
|         | Servers Profiles Ne  | w Arrivals 💊 ZA-2 × |                                    |                     |                              |                                 |          |              |  |
|         | 2 - 0                | 1 OUT 64<br>TOTAL   | Kb<br>4.7 Kb   COUNT 1<br>159.3 Kb |                     |                              |                                 |          |              |  |
|         | Username             | IP Address          | 🏶 Last Seen                        | Uptime              | Rate Limit (kbps)            | Rx-Bytes                        | Tx-Bytes | Actions      |  |
|         | 🔀 dirk               | 192.168.0.2         | 37 seconds ago                     | 01:21:39            | No Limit                     | 94.6 Kb                         | 64.7 Kb  | <u>iii X</u> |  |
| ::<br>• |                      |                     |                                    |                     |                              |                                 |          |              |  |

- The final button on the active sessions tab in turn will allow you to terminate selected sessions.
- It works is a similar way to the **Restart Service** button for the server itself where a flag is set and there is a visual indication that a session is marked for disconnect until the next heartbeat where it will be cleared and the RADIUSdesk Accel-ppp agent will terminate the user's session.

### **New Arrivals**

| ≡ | radiuSdesk   📽 🕻              | Cloud               | Cloud South Africa 🔹   🎽 l 🏝 root 🗸 |                                    |                       |             |
|---|-------------------------------|---------------------|-------------------------------------|------------------------------------|-----------------------|-------------|
|   | Settings Clouds Q Admins      | 🔒 Hardware 🎽 Schee  | dules 👌 Èir                         | ewall 99 OpenVPN Ser               | vers <b>99</b> Accel- | opp Servers |
|   | Servers Profiles New Arrivals |                     |                                     |                                    |                       |             |
|   | 2 - 🗞 🛍                       |                     |                                     |                                    |                       |             |
|   | MAC Address                   | Last Contact        |                                     | From IP                            |                       | Actions     |
|   | 64-64-4A-D1-2D-00             | 1 minute ago<br>Sou |                                     | 41.117.175.32<br>South Africa (ZA) |                       | <b>ā</b> 🖉  |
|   |                               |                     |                                     |                                    |                       |             |

- Any of the Accel-ppp servers that still needs on-boarding will be listed under **New Arrivals**.
- Simply select the one you want to on-board and provide the required information to allow it to become part of the managed servers.
- Reboot the device after on-boarding and the configuration will be applied through the RADIUSdesk Accel-ppp agent.

### **Next Steps**

• Be sure to check out the steps to follow on the Ubuntu or Raspberry Pi to install the RADIUSdesk Accel-ppp agent so it can be managed by RADIUSdesk.

From: http://radiusdesk.com/wiki/ - **RADIUSdesk** 

Permanent link: http://radiusdesk.com/wiki/technical/ppp-pppoe-rd-support

Last update: 2023/11/07 22:44

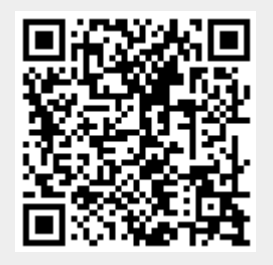